### NÁVOD NA PREHLIADANIE / UKLADANIE ELEKTRONICKÝCH SÚBOROV NORIEM STN PRÍSTUPNÝCH NA INTERNETOVEJ ADRESE : <u>www.sutn.sk</u>

#### 1. krok : PRIHLÁSENIE UŽÍVATEĽA

V pravom hornom rohu je potrebné v rubrike "e-mail" napísať užívateľské meno v tvare <u>xxxx@clen.sksi.sk</u> ( za xxxx sa dosadí štvorčíslie z autorizačného osvedčenia / pečiatky ). V rubrike heslo treba napísať prihlasovacie heslo, ktoré každý člen SKSI obdržal ( a ktoré sa dá na stránkach <u>www.sutn.sk</u> aj zmeniť ). Následne je potrebné kliknúť kurzorom myši (ľavým tlačítkom) na "prihlásiť" :

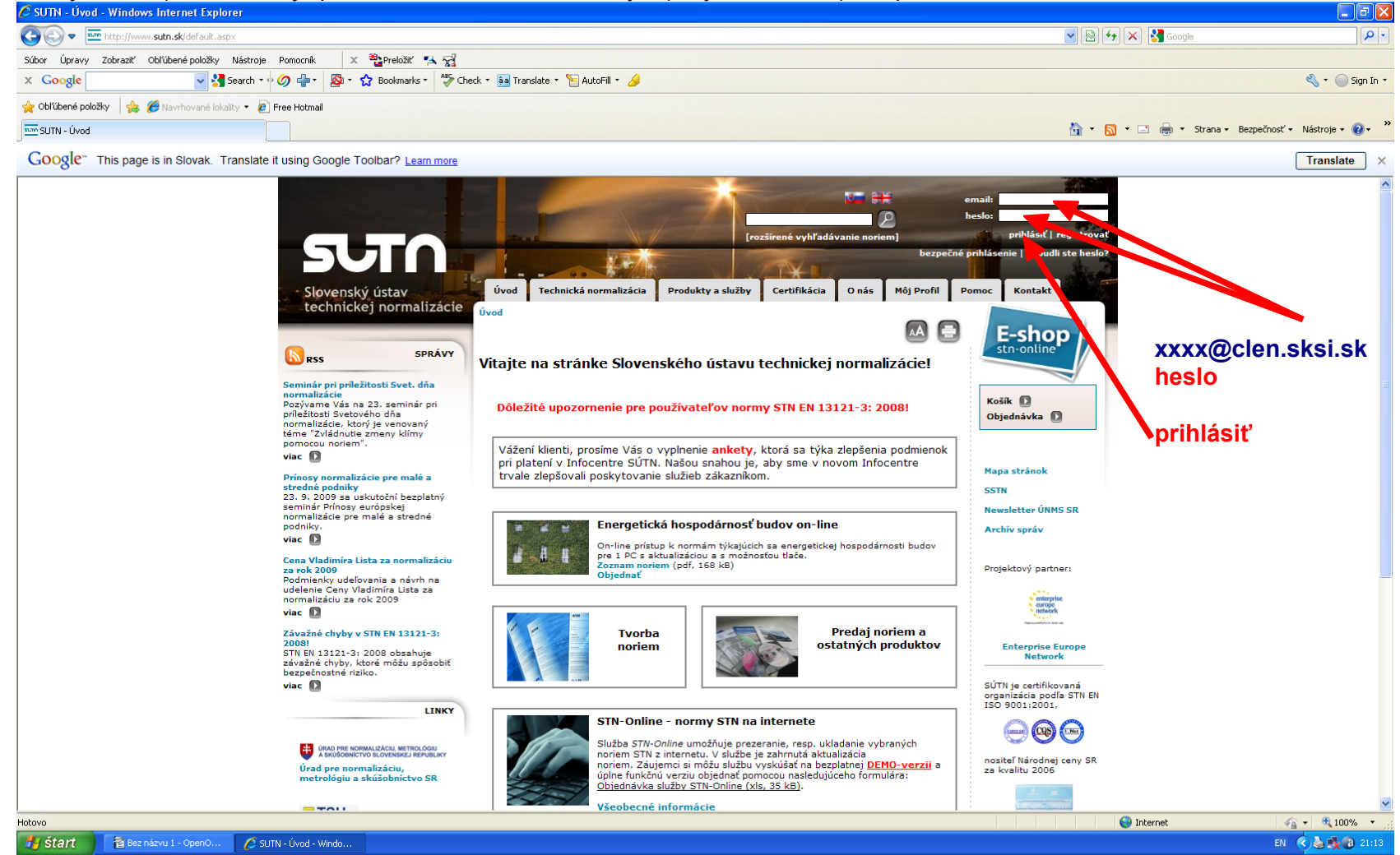

## 2. krok : VÝBER – VYHĽADÁVANIE TECHNICKÝCH NORIEM

Po prihlásení na ďalšej stránke je treba kliknúť (ľavým tlačítkom myši) šípkou na text "VYHĽADÁVANIE TECHNICKÝCH NORIEM" :

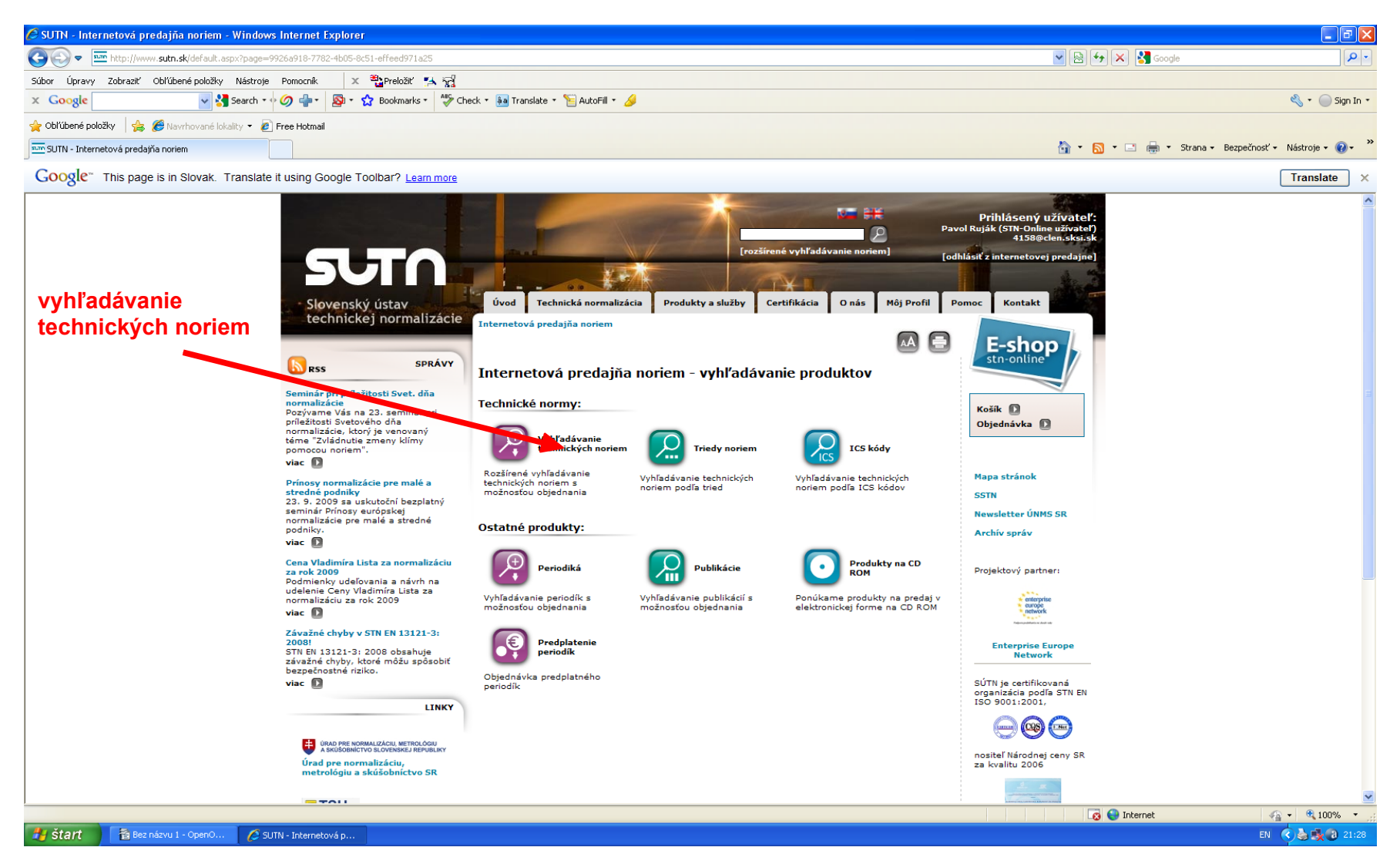

#### 3. krok : VYHĽADANIE TECHNICKEJ NORMY

Na ďalšej stránke je potrebné v hornom riadku napísať presné označenie hľadanej normy a dole zakliknúť políčka "platné normy", "zrušené normy" a "moje predplatené stn-online normy" :

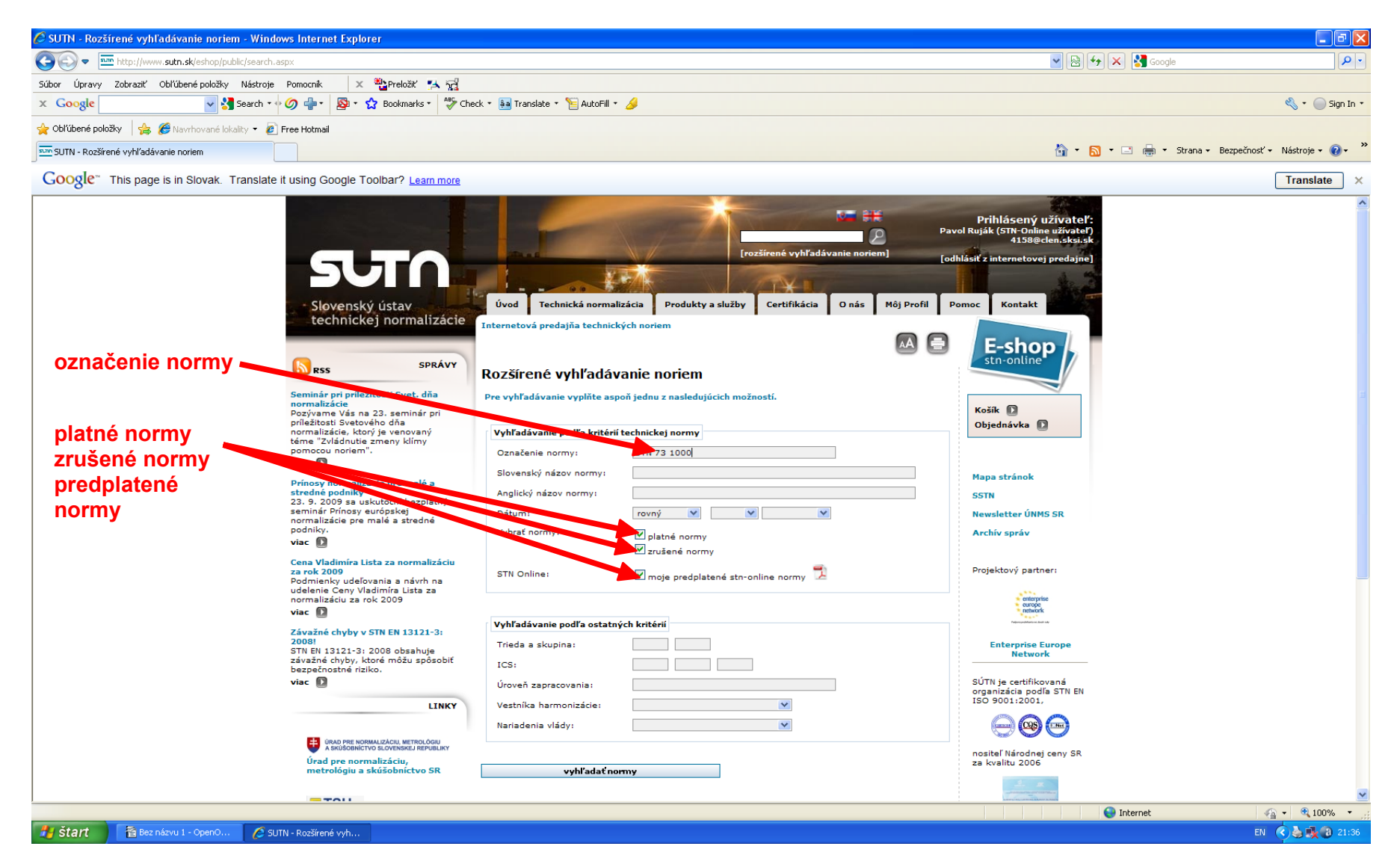

# 4. krok : UKONČENIE PROCESU "VYHĽADANIE TECHNICKEJ NORMY"

V spodnej časti tejto stránky je potrebné kliknúť ľavým tlačítkom – nastaveným kurzorom myši na text "vyhľadať normy" :

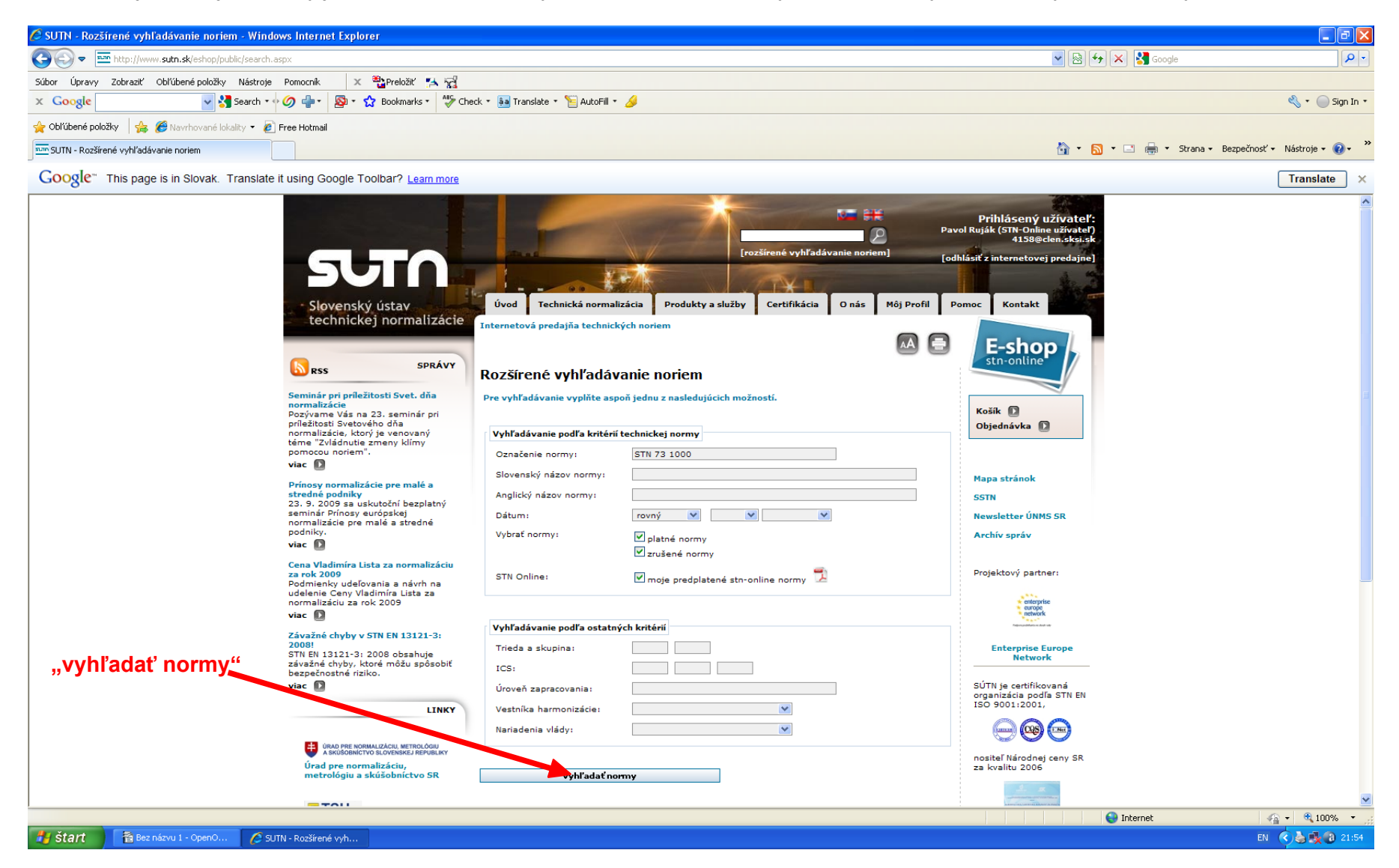

# 5. krok : VÝSLEDOK – VYHĽADANÉ NORMY

Na ďalšej stránke sa nám objavia všetky normy obsahujúce zadané označenie. Ľavým tlačítkom myši kliknite na text "stiahnut" umiestnený pod ikonou, vedľa objavenej normy :

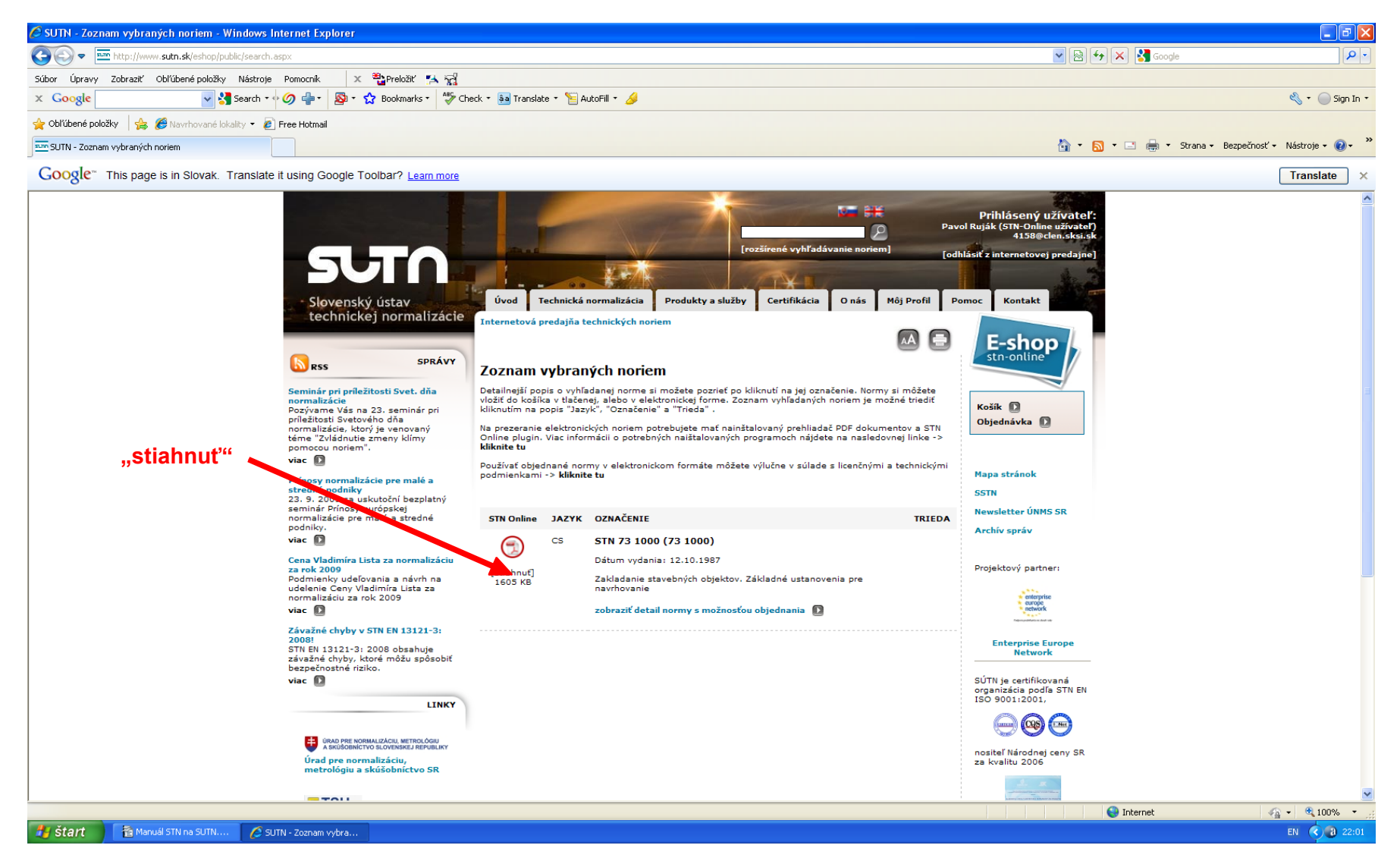

## 6. krok : ROZHODNUTIE – ULOŹENIE ALEBO PREZRETIE NORMY

Nájdenú normu teraz môžeme prezerať – tlačítko "Otvoriť", uložiť – tlačítko "Uložiť", prípadne sa vrátime na predošlú stránku kliknutím na tlačítko "Zrušiť" :

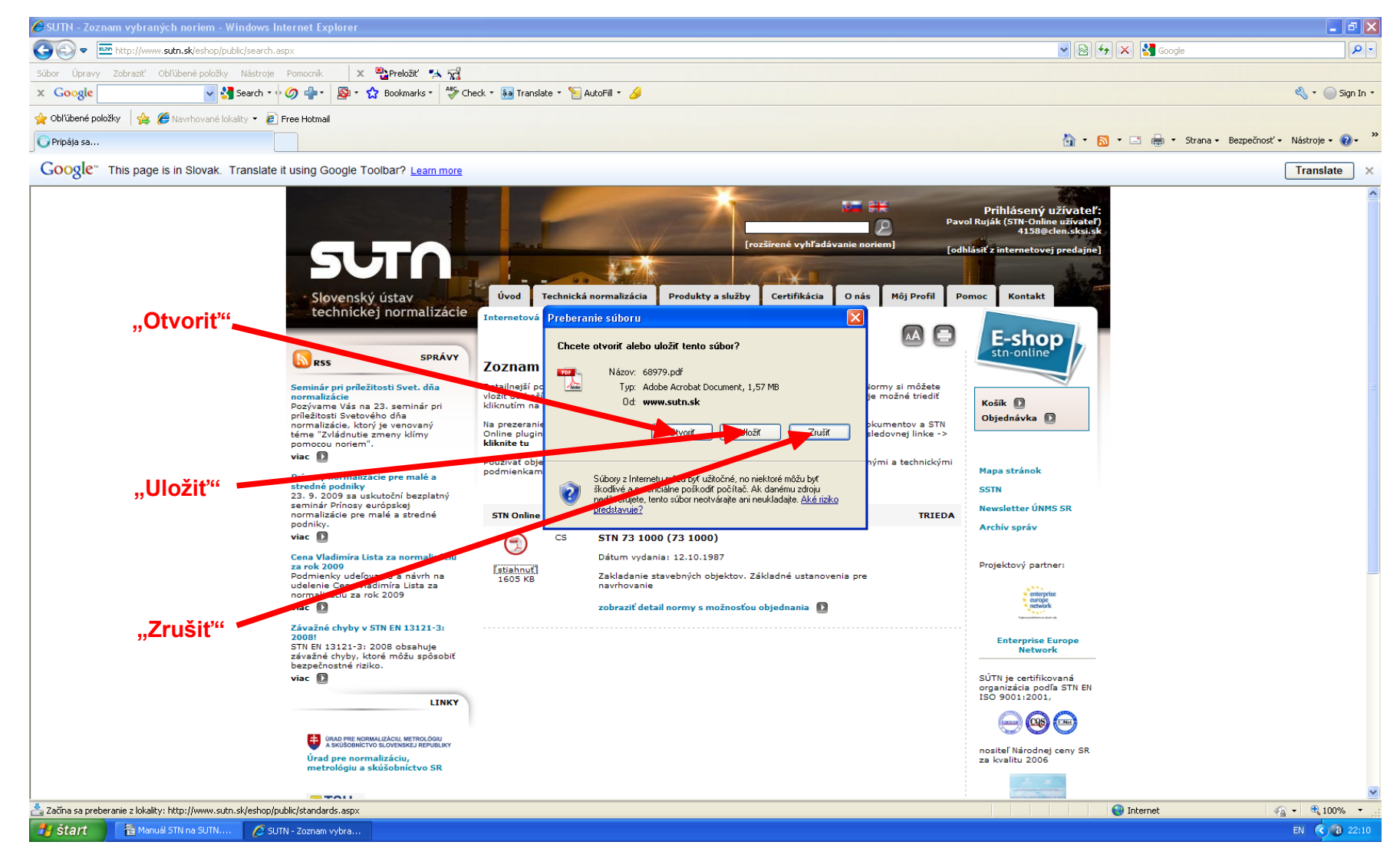

## 7. krok : ODHLÁSENIE SA

Odhlásenie z internetového portálu <u>www.sutn.sk</u> vykonáme kliknutím na text "[ odhlásiť z internetovej predajne ]" umiestnený v pravom hornom rohu :

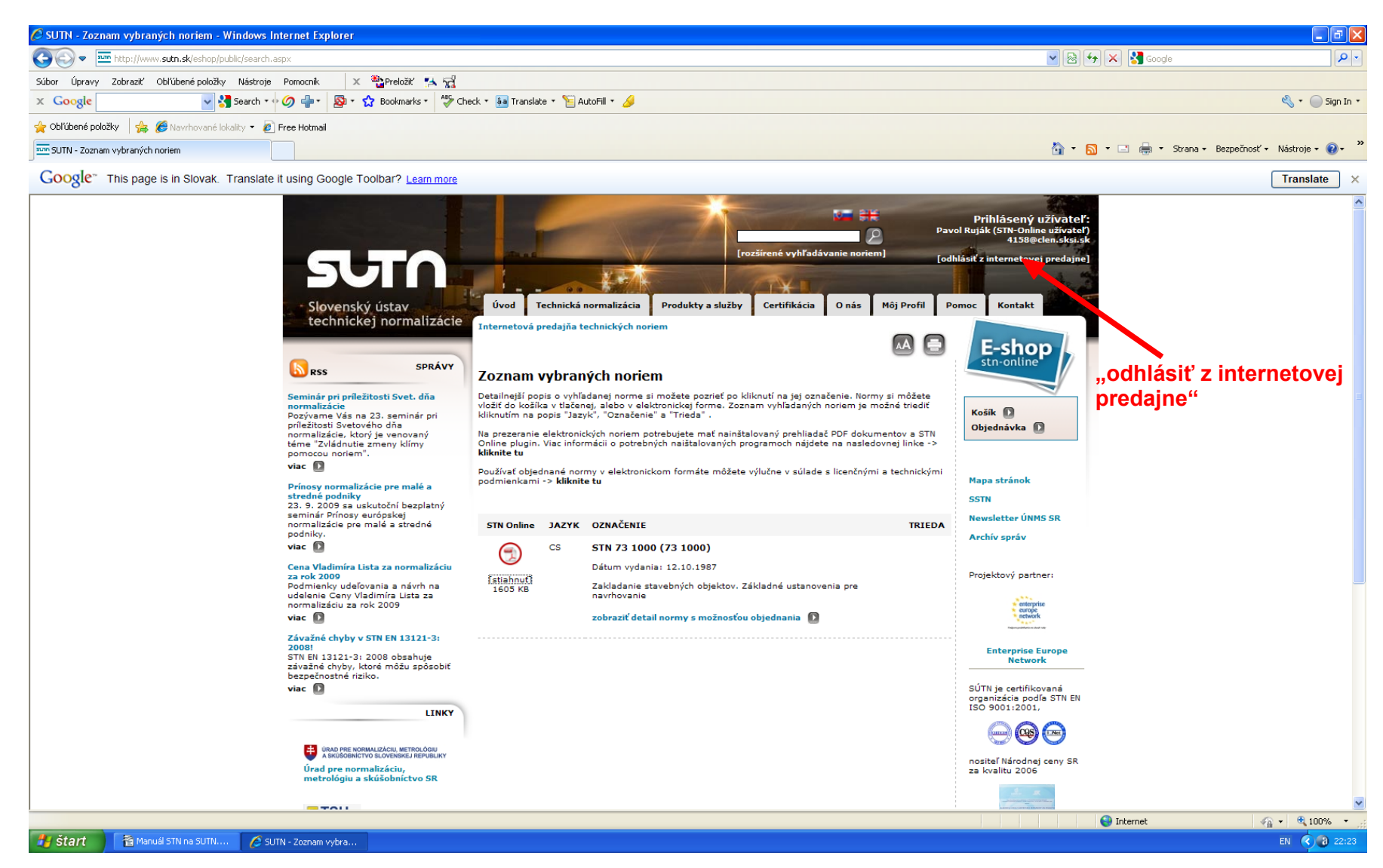